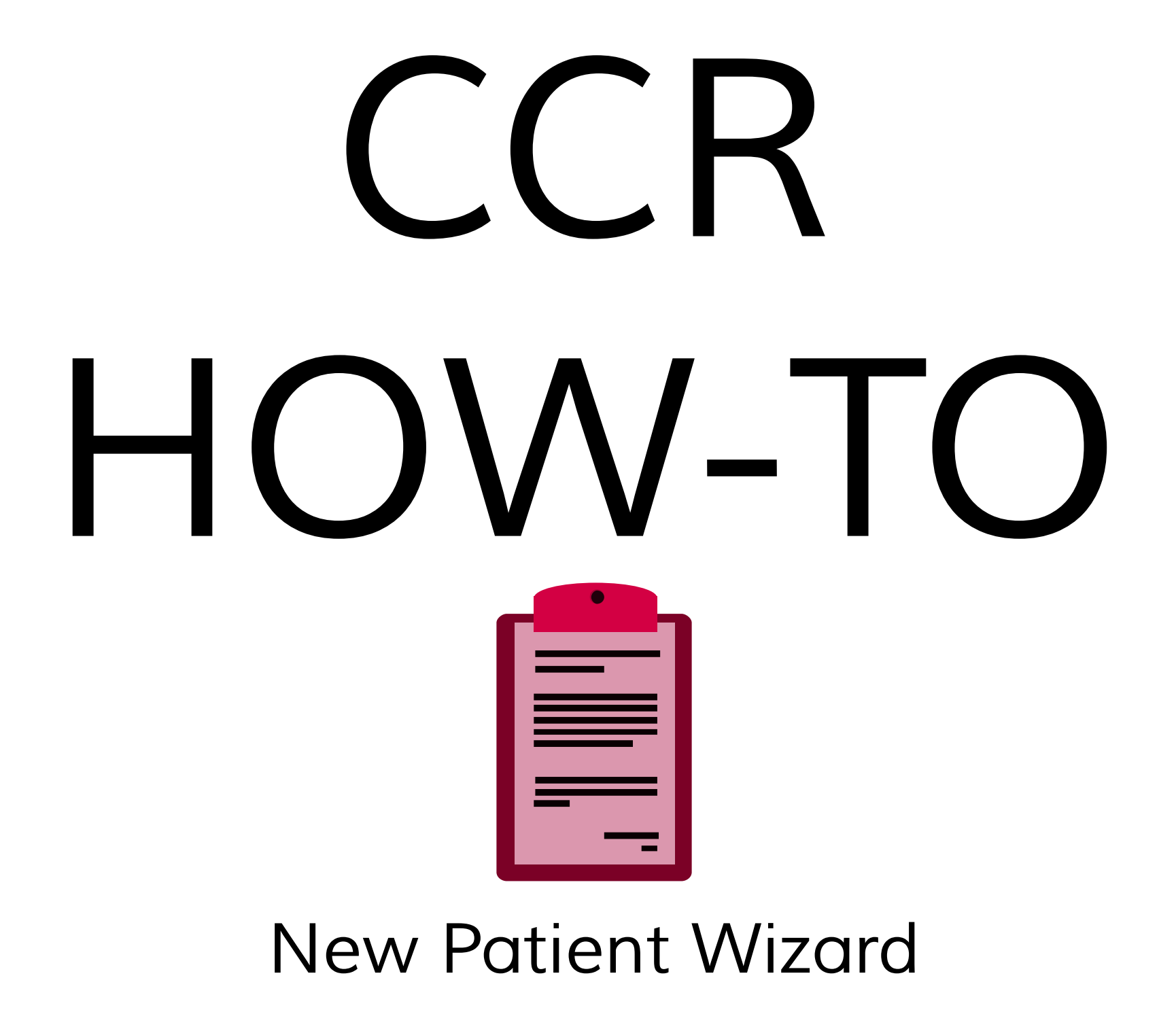

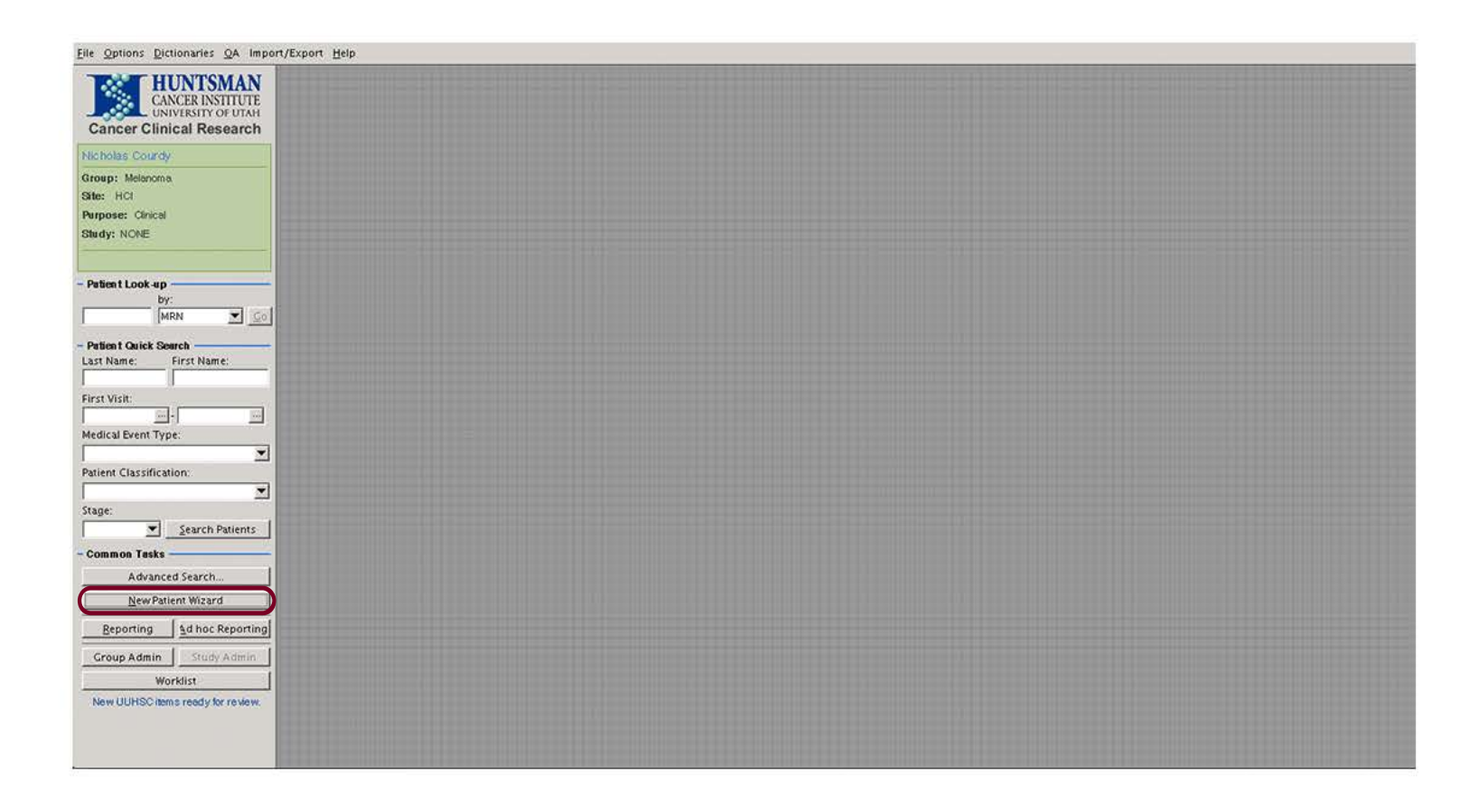

To add a new patient to a CCR cancer group, click 'New Patient Wizard'. A new window will open.

| New Patient Wizard               |                                                   | New Patient Wizard                                                                                                    |                                                                              |
|----------------------------------|---------------------------------------------------|----------------------------------------------------------------------------------------------------|------------------------------------------------------------------------------|
| To add a new patient, first sean | ch for that patient by either MRN or name.        | To add a new patient, first search for that patient by either MRN or name                                                                                     | 2                                                                            |
| Lookup New Patients By ID        | Lookup New Patients By Name Non UUHSC Patients    | Lookup New Patients By ID Lookup New Patients By Name                                                                                                    | Non UUHSC Patients                                                           |
| New Patient's MRN                | New Patient's HCI Person ID                       | New Patient's MRN<br>ACIS-007<br>OR: Search                                                                                                    |                                                                              |
| MRN HCI Person ID                | First Name Middle NameLast Name Birth Date Gender | MRN HCI Person ID First Name Middle Namd.ast Name<br>ACIS-007 1124268 JAMES E BOND<br>Click 'Add This Patient' to add to Melanoma or sear<br>Add This Patient | Birth Date Gender<br>Sep 30, 19 M<br>ch again.<br>This Patient <u>Cancel</u> |

The 'New Patient Wizard' window will open. In the 'Lookup New Patient by ID' tab search for a patient by MRN or HCI Person ID. Enter the patient's ID and click 'Search'. CCR will locate the patient. Add the patient to CCR by clicking 'Add This Patient'.

| New Patier<br>o add a nev<br>Lookup N<br>Last Name<br>Bond | nt Wizard<br>v patient, first<br>lew Patients E<br>Fir<br>Ja | search for the search for the search | hat patient by eit<br><b>kup New Patient</b><br>Middle Name<br>E | her MRN or nar<br>s By Name | ne.<br>Non UUHS(           | C Patien ts    |
|------------------------------------------------------------|--------------------------------------------------------------|----------------------------------------------------------------------------------------------------|------------------------------------------------------------------|-----------------------------|----------------------------|----------------|
| Patient Sear<br>MRN<br>ACIS-007                            | rch Results Lis<br>HCI Person I<br>1124268                   | t<br>Last Name<br>BOND                                                                                                    | First Name<br>JAMES                                              | Middle Name<br>E            | Birth Date<br>Sep 30, 1969 | Gender<br>M    |
|                                                            |                                                              |                                                                                                    |                                                                  |                             |                            |                |
|                                                            |                                                              |                                                                                                    |                                                                  |                             |                            |                |
|                                                            |                                                              |                                                                                                    | Add                                                              | Selected Vi                 | ew This Patient            | <u>C</u> ancel |

In the 'Lookup New Patients by Name' search for patients by last and first name. Once CCR finds the correct patient click 'Add Selected'.

| Lookup New Patients | By ID Lookup N | ew Patients          | By Name      | Non UUHSC Patients   |  |  |  |
|---------------------|----------------|----------------------|--------------|----------------------|--|--|--|
| ast Name            | First Name     | Mi                   | ddle NameMot | her's Maiden Name    |  |  |  |
| Bond                | James          | E                    |              |                      |  |  |  |
| Date of Birth       | Gender         |                      |              |                      |  |  |  |
| Sep 30, 1969        | ··· Male 💌     |                      |              |                      |  |  |  |
|                     |                |                      |              |                      |  |  |  |
| Street Address      |                | Other Address        |              |                      |  |  |  |
| Test Address        |                |                      |              |                      |  |  |  |
| City                | State          | Zip Code             |              | Country              |  |  |  |
| London              |                |                      |              | UK                   |  |  |  |
| rimary Home Phone   | Alternate Hom  | Alternate Home Phone |              | Home Phone           |  |  |  |
| 1111111111          |                |                      | _            |                      |  |  |  |
| Primary Work Phone  | Alternate Worl | Alternate Work Phone |              | Alternate Work Phone |  |  |  |
|                     |                |                      |              |                      |  |  |  |

The 'Non UUHSC Patients' tab can be used to add a patient if the previous two tabs cannot locate them. This means they are not part of UUHSC. Once the patient information is entered correctly, click 'Add Patient'.

|                                                                                                    |         | Firs    | t Nam | e:           | Mid       | dle Nam   | e:      | Birth Da  | te: Age:       | Sex:      | MRN:              | HCI Person ID    |
|----------------------------------------------------------------------------------------------------|---------|---------|-------|--------------|-----------|-----------|---------|-----------|----------------|-----------|-------------------|------------------|
| OND                                                                                                    |         | JAN     | ES    |              | E         |           |         | Sep 30,   | 196 44         | М         | ACIS-007          | 1124268          |
| Overu                                                                                                    | iew     | ſ       |       | Administrat  | on        | 1         | Labs    |           | Medic          | I Event   | ts                | History/Notes    |
| irst Vis                                                                                                    |         |         | 1     | Diag Da      |           |           | Sta     | ge:       |                | Vital     | Status:           |                  |
| rogression Fr                                                                                                    | ee Day. | . []    |       | Survival Day | s:        |           | -       |           |                | Last      | Event:            |                  |
| ays to Regior                                                                                                    | nal Pro | -       | 1     | Days to Dist | ant Prog. | : Ē       | -       |           |                | Last      | Alive/Death:      |                  |
| roviders                                                                                                    |         |         |       | + +          | TX Prot   | ocol(s)   |         | Her       | Death Info —   | SNG       |                   |                  |
| rovider                                                                                                    | Role    |         | First | Seen         | Treatm    | ent Proto | col     |           | Is Decease     | d? 🗌 F    | Patient data obt  | ained from autop |
| and the second                                                                                                    | Refe    | rring   |       |              |           |           |         | 180       | Date (mm/dd    | /yy       | / /               | Lookup.          |
|                                                                                                    |         |         |       |              |           |           |         |           | Death Source   | -         |                   | umor Related De  |
|                                                                                                    |         |         |       |              |           |           |         |           |                |           |                   | -                |
| iagnosis                                                                                                    |         |         |       |              |           |           | ShowDia | gnoses An | d Stages For A | II Canc   | er Groups         | + - Enter St     |
| iroup Date                                                                                                    | 🔺 Gi    | roup Mo | rph   | ICD-O Topo   | ICD-C     | Morph     | ICD-9   | ICD-10    | Stage I        | Basis     | Source            | Age Prim. D      |
|                                                                                                    |         |         |       |              |           |           |         |           |                |           |                   |                  |
|                                                                                                    |         |         |       |              |           |           |         |           |                |           |                   |                  |
|                                                                                                    |         |         |       |              |           |           |         |           |                |           |                   |                  |
| tage/Status                                                                                                    |         |         |       |              |           |           |         |           |                |           |                   |                  |
| ate 🔺                                                                                                    | Stage   | т       | N     | M            | Grade     | System    | Туре    | Prior Tx? | Prognosis Gr   | p Diag    | Date Source       | Auto?            |
|                                                                                                    |         |         |       |              |           |           |         |           |                |           |                   |                  |
|                                                                                                    |         |         |       |              |           |           |         |           |                |           |                   |                  |
|                                                                                                    |         |         |       |              |           |           |         | - J.      | hi.            |           |                   |                  |
| umor                                                                                                    |         |         |       |              |           |           |         |           |                |           |                   | +                |
| fentify Date                                                                                                    | Tumor   | Туре    | 80    | dy Site      |           |           |         |           | Body Site      | Lateralit | ty Body Site Posi | tion             |
| and a second second sec |         |         |       |              |           |           |         |           |                |           |                   |                  |
|                                                                                                    |         |         |       |              |           |           |         |           |                |           |                   |                  |

After clicking 'Add Patient' from any of the three tabs, the patient window will open. This window edits and adds information about the patient. Save after editing or adding any information by clicking 'Save'.